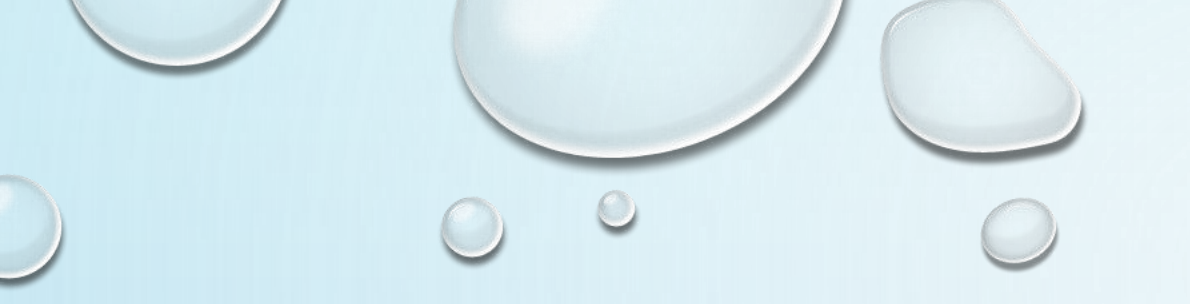

## فراخوانی خودکار مقالات در سامانه پژوهشیار

ابتدا در قسمت ثبت فعالیتهای پژوهشی، ثبت مقاله جدید را کلیک نماید. 0

| پژوهشی                                                    | ; محصول محور = ثبت فعالیت های | <b>وهشی</b> خانه ، هیات علمی - طرح | ثبت فعالیت های پژ | Q   |                           |
|-----------------------------------------------------------|-------------------------------|------------------------------------|-------------------|-----|---------------------------|
|                                                           |                               |                                    |                   |     | ) خانه                    |
|                                                           |                               |                                    | راهنما            |     | <br>ال دانشگاه            |
|                                                           |                               |                                    |                   |     | 📃 دانشکده /مجموعه مراکز   |
| کرد پژوهشی و فناوری اعضای هیئت علمی                       | شیوه ارزیابی عملک             | لاعات در کارنامه                   | راهنمای ثبت اطا   |     | 定 مدیر گروہ/رئیس مرکز     |
|                                                           |                               |                                    |                   |     | 🚨 داور اخلاق              |
|                                                           |                               | وهشی اعضای هیئت علمی               | فعالیت های پژ     |     | 参 داور داخل دانشگاه       |
|                                                           |                               |                                    |                   |     | 🚨 نظارت                   |
| فعالیت ها - ۲۰ مورد                                       |                               |                                    |                   |     | 🎓 داور خارج دانشگاه       |
| طرح پژوهشی و فناورانه خاتمه یافته (فقط خارج از دانشگاه) ~ |                               | مقاله ~                            |                   |     | 💄 داور گزارش پایان نامه   |
| جوايز و افتخارات ~                                        |                               | كتاب ~ مقاله                       |                   |     | 📬 مشاوره گیرنده           |
| جذب اعتبار پژوهشی از خارج دانشگاه ~                       | ل شده: ۱۸ ثبت اولیه: •        | دبیر علمی و اجرایی ا               |                   |     | 💻 ھيات علمي               |
| سهام در شرکت √                                            | مورد جدید                     | ثبت پتنت لبت                       |                   | Ŀ   | 🚞 ثبت فعالیت های پژوهش    |
| مدیرعامل یا رئیس هیات مدیرہ ~                             | هده یا ویرایش موارد قبلی      | مشا<br>فروش محصور                  |                   | هشی | 📑 🛛 مشاهده فعالیت های پژو |
| داوری فعالیتهای فناورانه ~                                | حصول ~                        | اخذ مجوزهای قانونی برای تولید م    |                   |     | مشاهده عملکرد پژوهشی      |
| تدریس در دوره های آموزشی مرتبط با فناوری ~                |                               | ارتباط با صنعت ~                   |                   |     | 📄 مديريت پژوهانه 🚞 مقاله  |

درصفحه اول ثبت مقاله قسمت فراخوانی خودکار را انتخاب نمایید.

0

|                           |                        |                            |                       | جستجو                                    | ي بژويند، ساند ميان پريت امور توديني داشتگوه علم بزنجي استمان 🚿 |
|---------------------------|------------------------|----------------------------|-----------------------|------------------------------------------|-----------------------------------------------------------------|
|                           |                        |                            |                       | انه - هیات علمی                          | جستجو                                                           |
|                           |                        |                            |                       |                                          | ار خانه                                                         |
|                           |                        | $\cap$                     | $\overline{\bigcirc}$ | 0                                        | 🛄 دانشگاه >                                                     |
| (H)                       | ←                      | 225 +                      | ÷ 5                   |                                          | 📃 دانشکده /مجموعه مراکز 💦                                       |
| لازم ۵. اتمام             | ۴. فایل و سایر مستندات | ۳. نویسندگان               | ۲. مشخصات             | ۱. مرکز هدف                              | 💼 مدير گروه/رئيس مرکز 🔹 🗧                                       |
|                           |                        |                            |                       | مشخصات                                   | 💄 داور اخلاق                                                    |
|                           |                        | cole\\bl                   |                       | فالقمان بخدكا مقاله                      | 💉 داور داخل دانشگاه 🔹                                           |
|                           |                        |                            |                       | الله فراخوانی خود دار شقاله              | 💄 نظارت                                                         |
|                           |                        |                            |                       | DOI                                      | 🛷 داور خارج دانشگاه 🗧                                           |
| ≣ جستجو                   |                        |                            |                       |                                          | 💄 داور گزارش پایان نامه 🔹                                       |
|                           |                        |                            |                       | عنوان مقاله* 📵                           | ې مشاوره گيرنده 💈                                               |
|                           |                        |                            |                       |                                          | 📃 هيات علمي                                                     |
|                           |                        |                            |                       | عنوان فارسی مقاله (در صورت فارسی بودن) 🚯 | 📄 ثبت فعالیت های پژوهشی                                         |
|                           |                        |                            |                       |                                          | 📑 مشاهده فعالیت های پژوهشی                                      |
| ≛قاله*                    | زبان م                 | نتشار*                     | ماه ا                 | سال انتشار*                              | 🚞 مشاهده عملکرد پژوهشی                                          |
| یک گزینه را انتخاب کنید 🗠 | ~ لطفا                 | فا یک گزینه را انتخاب کنید | لط                    |                                          | مديريت پژوهانه                                                  |

 $\odot$ 

لیستی از مقالات شما باز خواهد شدکه در نمایه های متفاوت نمایش داده می شود.بهتر است بالاترین نمایه را انتخاب نمایید.

| ing 🐼 | شید، سلاز میاس بدیریت امهور پژویشی دانشگاه علوم پزشکی استمان 🔍<br>م       | ≣ اطلاعات | ، دریافت شده از داده های داخلی                                                                                            | ) پژوهشیار               |                                 |               |         |                |                                                        | ×        | G   |
|-------|---------------------------------------------------------------------------|-----------|----------------------------------------------------------------------------------------------------|--------------------------|---------------------------------|---------------|---------|----------------|--------------------------------------------------------|----------|-----|
| > ()  | ج ج                                                                       | جستجو     | جستجو                                                                                                    |                          |                                 |               |         |                | 🛃 اکسل                                                 | 🕂 نوسازی | A   |
| ا د   | ،انشگاه <                                                                 | رديف      | عنوان مقاله                                                                                                    | عنوان مجله<br>Snip       | شاپا<br>(ISSN) <sub>jular</sub> | سال<br>انتشار | زبان    | پایگاه<br>داده | نویسندگان                                              | انتخاب   | مام |
| •     | :انشکدہ /مجموعہ مراکز ><br>ہدیر گروہ/رئیس مرکز ><br>.اور اخلاق            | १९६०९०    | A Scoping Review on the<br>Effects of Kinesio Taping on<br>Oropharyngeal Function<br>Related to Swallowing and<br>Feeding | Dysphagia                | ۰۱۲۹۰۵۱X                        | Y°A£          | انگلیسی | pubmed         | Zohreh Gholami,<br>Marziyeh Poorjavad,<br>Rasool Nouri | انتخاب   |     |
| с 🗡 с | داور داخل دانشگاه ><br>ظارت ><br>داور خارج دانشگاه >                      | ואנווא    | A Scoping Review on the<br>Effects of Kinesio Taping on<br>Oropharyngeal Function<br>Related to Swallowing and<br>Feeding | DYSPHAGIA                | ∘۱۷۹۰۵۱X                        | ४०४७          | انگلیسی | isi            | Gholami, Z;<br>Poorjavad, M and<br>Nouri, R            | انتخاب   |     |
| • •   | داور گزارش پایان نامه ><br>مشاوره گیرنده >                                | ואגואע    | A Scoping Review on the<br>Effects of Kinesio Taping on<br>Oropharyngeal Function<br>Related to Swallowing and            | ,Dysphagia               | ۰۱۷۹۰۵۱X                        | ۲۰۲۴          | انگلیسی | scholar        | Z Gholami, M<br>Poorjavad, R Nouri                     | انتخاب   |     |
| • 🖵   | ھیات علمی ~                                                               |           | Feeding                                                                                                    |                          |                                 |               |         |                |                                                        |          |     |
|       | ثبت فعالیت های پژوهشی<br>مشاهده فعالیت های پژوهشی<br>مشاهده عملکرد پژوهشی | JAk°Am    | A Scoping Review on the<br>Effects of Kinesio Taping on<br>Oropharyngeal Function<br>Related to Swallowing and<br>Feeding | Dysphagia                | 0179001X                        | Y∘YF          | انگلیسی | scopus         | Gholami, Z.,<br>Poorjavad, M., Nouri,<br>.R            | انتخاب   |     |
|       | مديريت پژوهانه                                                            | ۱۷۴۰۹۲    | Changes in Heart Rate                                                                                                    | Cardiovascular drugs and | ৽ঀ৴৽৸৴৽ৢ                        | ४०४७          | انگلیسی | pubmed         | Mahsa Mansourian,                                      | 11.001   |     |

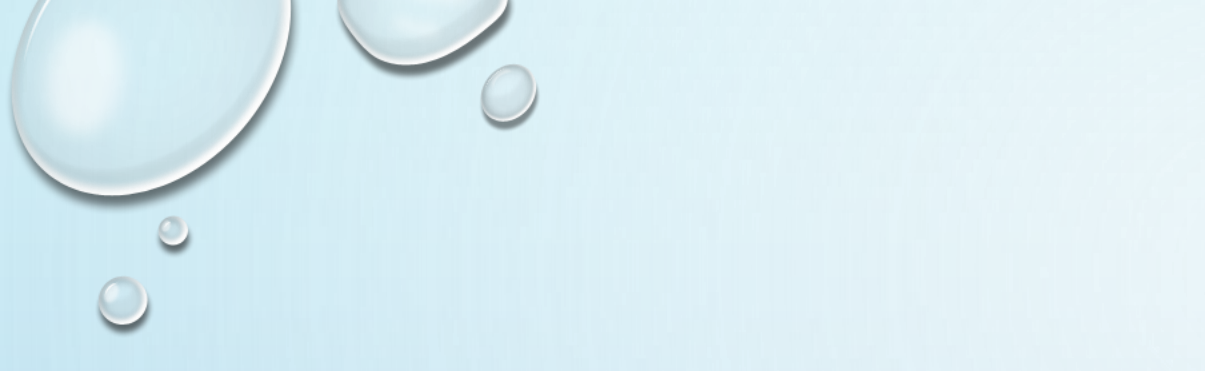

## بیشتر اطلاعات مقاله شامل عنوان مقاله، عنوان مجله، شاپا مجله و درصورت وجود ضریب تاثیر مجله فراخوانی و جایگذاری خواهد شد ولی برای اطمینان از صحت اطلاعات حتما بررسی نموده و کادرهای خالی را پر نمایید و مقاله را ارسال نهایی

کنید.